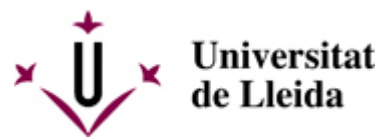

Web de la universitat de Lleida [ http://www.udl.cat/ ] Pl. de Víctor Siurana, 1 E-25003 Lleida | Tel. +34 973 70 20 00

# Sol-licitud

# Com fer la sol·licitud?

# 1. ABANS D'EMPLENAR LA SOL·LICITUD EN LÍNIA:

#### QUINA NOTA MÍNIMA D'EXPEDIENT NECESSITO?

Comprova que compleixes el requisit de nota mínima d'expedient acadèmic.

- 5,00 per a estudiantat amb un grau de discapacitat igual o superior al 33%, o que estiguin adscrits al Programa UdLxTothom
- 5,50 per a enginyeries i arquitectura
- 6,00 per a la resta de titulacions

Pots consultar la NOTA MITJANA DE MOBILITAT del teu expedient a través del campus virtual.

Al text de la convocatòria [

/export/sites/universitat-lleida/ca/serveis/ori/.galleries/Erasmus-out-2025-26/TEXT-CONVOCATORIA-2025-26-PUBLICAR.pdf] trobaràs la resta de requisits que cal complir (base tercera: requisits)

#### A QUINS DESTINS PUC ANAR?

Consulta la LLISTA DE PLACES [https://udl.adv-pub.moveon4.de/home-page-1991/] que hi ha disponible per a la teva àrea d'estudis (o un àmbit afí).

Per fer la cerca, aplica els filtres de facultat i "àrea d'estudis".

Llegeix atentament les <u>observacions</u> i la descripció de la plaça (desplega "<u>més detalls</u>" per visualitzar tota la informació).

# QUÈ PUC CURSAR ALLÀ?

Consulta el web de la universitat de destí i busca el seu <u>pla d'estudis</u>, a través dels enllaços web proporcionats a l'apartat "<u>assignatures/oferta acadèmica</u>" (si no apareix en pantalla, fer clic a "<u>més detalls</u>" per veure tots els apartats de la descripció).

Si el conveni està vinculat concretament a un <u>departament / facultat / campus o titulació de destí</u> i només es poden triar crèdits d'allà, estarà indicat a l'apartat <u>observacions</u>.

Quan miris l'oferta acadèmica de destí, fixa't bé en l'<u>idioma lectiu</u> en què s'imparteixen allà aquestes assignatures concretes que tu vols cursar. L'idioma de docència el trobaràs al pla d'estudis de destí, on hi ha la informació sobre les assignatures. L'idioma de les assignatures que triïs serà el teu idioma de mobilitat i és la llengua que hauràs d'<u>acreditar</u> en el moment de fer la sol·licitud.

Pel que fa al <u>nivell</u> d'idioma que necessites acreditar per a la plaça, està indicat a les observacions de cada plaça. Verifica que compleixes aquest requisit i que disposes d'un certificat d'idioma oficial.

Abans de decidir en quin <u>semestre</u> vols marxar, comprova el <u>calendari acadèmic</u> de destí al seu web, per saber les dates aproximades en què comencen habitualment les classes.

Tenint en compte aquests factors, tria les assignatures de destí que siguin més adients per a tu, en funció del que necessitis matricular a la UdL el proper curs.

# QUINES ASSIGNATURES DE LA UdL PUC CONVALIDAR?

Assisteix a la sessió informativa del teu centre [/sites/universitat-lleida/ca/serveis/ori/estudiantat/sessions/], per conèixer el coordinador/a de mobilitat de la teva facultat i per saber quins són els criteris de convalidació que hauràs de tenir en compte a l'hora de triar assignatures.

Prepara la <u>llista provisional d'assignatures</u> que voldries cursar a destí i la llista d'assignatures que voldries convalidar a la UdL. La <u>plantilla del document</u> està disponible dins la convocatòria, a l'apartat "Documentació [ /sites/universitat-lleida/ca/serveis/ori/estudiantat/erasmus/convocatoria/documentacio/]".

Com que a cada universitat s'ofereixen assignatures diferents, hauràs de presentar una proposta d'assignatures per a cada una de les universitats que demanis. Si demanes 5 destins, caldrà emplenar 5 documents.

<u>Contacta</u> per email amb el teu coordinador/a de mobilitat [/sites/universitat-lleida/ca/serveis/ori/coordinadors/] a la UdL, per saber si la teva proposta d'assignatures i crèdits és viable. Li pots enviar el document provisional d'assignatures.

Tinguis present que el programa Erasmus Estudis és fonamentalment per a cursar <u>assignatures</u>; no és possible realitzar únicament pràctiques. En canvi, sí és possible fer només pràctiques si demanes participar en el Programa de Mobilitat UdL.

#### QUANTES UNIVERSITATS PUC SOL·LICITAR?

Com a màxim, podràs demanar <u>fins a 5 destins</u>, per ordre de preferència, sempre que totes aquestes destinacions siguin del teu interès. No incloguis cap destí que no t'interessi realment, perquè pots ser seleccionat per anar a aquesta universitat.

Només es concedeix un únic destí per persona.

Caldrà fer una proposta d'assignatures per a cada un dels destins sol·licitats.

La llista de destins sol·licitats pot incloure places del programa Erasmus i també places del Programa de Mobilitat de la UdL. La convocatòria és la mateixa i el formulari de sol·licitud també és el mateix (en un únic formulari es poden sol·licitar destinacions dels dos programes), però s'aconsella consultar abans tota la informació al web d'ambdós programes.

Informació sobre el Programa de Mobilitat de la UdL:

https://www.udl.cat/ca/serveis/ori/estudiantat/mobilitat\_udl/ [ /sites/universitat-lleida/ca/serveis/ori/estudiantat/mobilitat\_udl/ ]

# A MÉS DEL PLA D'ESTUDIS, QUINS ALTRES CRITERIS PUC TENIR EN COMPTE PER DECIDIR LA DESTINACIÓ?

Accedint a la pàgina web de cada universitat, a més del pla d'estudis, també pots buscar la <u>informació pràctica</u> adreçada als estudiants Erasmus ("incoming students" o "exchange students"), ja que et pot resultar útil a l'hora de triar destí.

Per exemple, informació sobre possibilitats d'allotjament a la ciutat de destí, calendari acadèmic, cursos d'idioma, requisits d'admissió i documentació necessària, quins títols d'idioma accepten, altres serveis de suport a l'estudiantat amb necessitats especials, etc.

#### 2. PREPARA LA DOCUMENTACIÓ QUE CALDRÀ PENJAR EN LÍNIA:

Llista de documentació [/sites/universitat-lleida/ca/serveis/ori/estudiantat/erasmus/convocatoria/documentacio/]

#### 3. EMPLENA EL FORMULARI DE SOL·LICITUD (en línia):

Si no has fet mai cap sol·licitud erasmus o de mobilitat al nostre portal de Relacions Internacionals, primer de tot, t'has de **REGISTRAR**: Cal anar a "**inscripció**" (part <u>dreta</u> de la pantalla), crear un usuari i una contrasenya (de 8 caràcters mínim, que inclogui un número, una majúscula i també un caràcter especial, com a mínim). Posa el teu nom i cognoms en majúscules i sense accents. Recorda bé la contrasenya que t'has creat, per poder tornar a accedir a la sol·licitud posteriorment i poder fer canvis, si és necessari.

Després, cal anar a "inici de sessió" (part esquerra de la pantalla) i utilitzar l'usuari i contrasenya que t'has creat.

Si anteriorment ja has fet alguna sol·licitud en aquest portal, ja no cal que et registris; pots anar directament a iniciar sessió.

La sol·licitud es pot anar guardant i modificant, fins que sigui enviada. Un cop estigui enviada en línia, ja serà definitiva; no es podrà modificar i ja no serà accessible.

FES CLIC AQUÍ [ https://udl.moveon4.de/locallogin/5591046b3f5d66a24e000001/spa ] per accedir al <u>PORTAL</u> de Mobilitat.

Busca el FORMULARI anomenat "<u>Sol·licitud Erasmus i Mobilitat UdL 2025/26. Outgoing</u>" (el formulari només estarà disponible durant les dates en què estigui oberta la convocatòria)

# 4. PUJA LA DOCUMENTACIÓ (en línia):

Caldrà adjuntar en línia, dins el formulari de sol·licitud, la documentació [ /sites/universitat-lleida/ca/serveis/ori/estudiantat/erasmus/convocatoria/documentacio/] requerida.

Per a la correcta visualització de la documentació, convé que els documents escanejats tinguin suficient resolució per ser llegits correctament (preferiblement en format pdf).

#### 5. ENVIA EL FORMULARI (en línia):

Un cop hagis emplenat tots els apartats del formulari i hagis carregat els documents en línia, només faltarà prémer el botó d'ENVIAR.

#### MOLT IMPORTANT:

Si l'estudiant ha començat una sol·licitud en línia, però finalment no l'envia dins del termini establert, es considerarà que ha desistit de la petició i no serà admès per al procés de selecció.

#### Últim dia per enviar la sol·licitud (en línia): <u>18 de desembre de 2024 a les 14:00 hores</u>

S'aconsella no esperar fins a l'últim dia, per evitar imprevistos.